# Настройка почтового клиента Microsoft Outlook 2016 для работы с электронной почтой в домене @mirea.ru

- 1. Запустите Microsoft Office Outlook 2016.
- 2. В главном меню нажмите «Файл —> Настройка учетных записей...»:

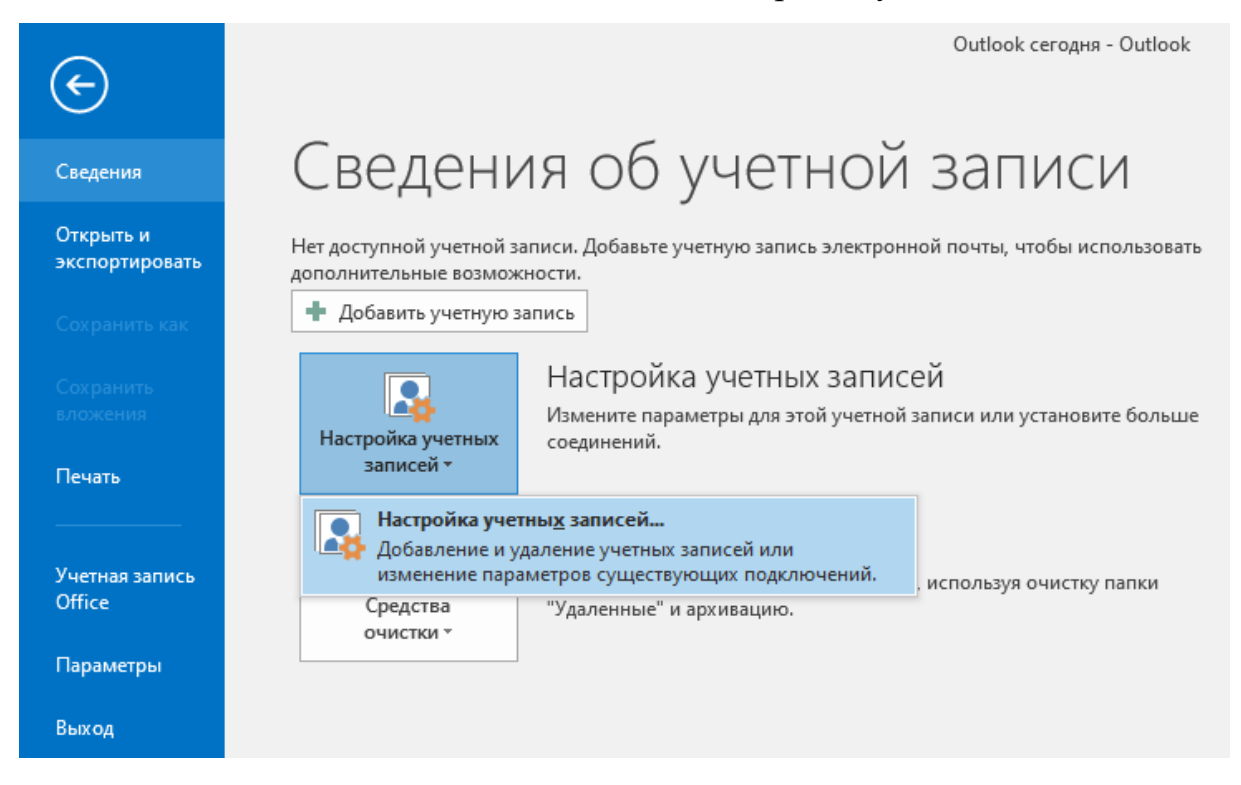

3. В новом окне «Настройка учетных записей», выберите вкладку «Электронная почта» и нажмите кнопку «Создать…»:

| Настройка учетных з                                      | аписей                                       |                      |                     |                    | ×             |
|----------------------------------------------------------|----------------------------------------------|----------------------|---------------------|--------------------|---------------|
| <b>Учетные записи эл</b><br>Здесь можно до<br>параметры. | н <b>ектронной поч</b> т<br>обавить или удал | гы<br>1ить учетную з | апись, а также выбр | ать учетную запись | и изменить ее |
| Электронная почта                                        | Файлы данных                                 | RSS-каналы           | Списки SharePoint   | Интернет-календа   | ри Опублик 🚺  |
| 🥁 Создать 🛠 В                                            | осстановить                                  | 📕 Изменить.          | 📀 По умолчани       | ю 🗙 Удалить 🔺      | +             |
| Имя                                                      |                                              |                      | Тип                 |                    |               |
|                                                          |                                              |                      |                     |                    |               |
|                                                          |                                              |                      |                     |                    |               |
|                                                          |                                              |                      |                     |                    |               |
|                                                          |                                              |                      |                     |                    |               |
|                                                          |                                              |                      |                     |                    |               |
|                                                          |                                              |                      |                     |                    |               |
|                                                          |                                              |                      |                     |                    |               |
|                                                          |                                              |                      |                     |                    |               |
|                                                          |                                              |                      |                     |                    |               |
|                                                          |                                              |                      |                     |                    | Закрыть       |

4. Выберите «Ручная настройка или дополнительные типы серверов» и нажмите кнопку «Далее»:

| Добавить учетную запись                                  |                                                                         | ×                      |
|----------------------------------------------------------|-------------------------------------------------------------------------|------------------------|
| Автоматическая настройка у<br>Настройка учетной записи в | <b>четной записи</b><br>уучную или подключение к серверам других типов. | ×.                     |
| ○ Учетная запись электронной                             | почты                                                                   |                        |
| Ваше имя:                                                |                                                                         |                        |
| Адресэлектронной почты: [                                | Пример: Алексей Орехов<br>Пример: alexeyorekhov@example.com             |                        |
| Пароль:<br>Проверка пароля:                              |                                                                         |                        |
|                                                          | Введите пароль, предоставленный поставщиком услуг                       | Интернета,             |
| Ручная настройка или допол                               | нительные типы серверов                                                 |                        |
|                                                          |                                                                         | < Назад Далее > Отмена |

5. Выберите службу «Протокол РОР или IMAP» и нажмите кнопку «Далее»:

| Добавить учетную запись                                                                                                    |               |              | ×      |
|----------------------------------------------------------------------------------------------------|---------------|--------------|--------|
| Выбор службы                                                                                                    |               |              | 芯      |
| О <b>Служба, совместимая с Outlook.com или Exchange ActiveSync</b><br>Подключение к службе доступа к электронной почте, календарям, контактам и задачам ( | например, к С | )utlook.com) | -11    |
| Протокол РОР или ІМАР<br>Подключение к учетной записи электронной почты РОР или ІМАР                                                                      |               |              |        |
|                                                                                                    |               |              |        |
|                                                                                                    |               |              |        |
|                                                                                                    |               |              |        |
|                                                                                                    | < Назад       | Далее >      | Отмена |

6. В окне «Параметры учетных записей IMAP и POP» заполните поля по образцам, представленным ниже.

В поле «Тип учетной записи» выберете протокол, по которому Вы будите забирать почту с сервера. Возможны два варианта: «РОРЗ» либо «IMAP».

Протокол IMAP позволит Вам хранить почту на почтовом сервере Университета и вся ваша почта будет доступна не только на локальном компьютере, но и через WEB-интерфейс https://mail.mirea.ru/.

Обратите внимание, что для протокола РОРЗ в поле «Сервер входящей почты» указывается адрес pop3.mirea.ru, а для протокола IMAP – imap.mirea.ru.

В поле «Введите имя» укажите Ваши фамилию, имя и отчество, в полях «Адрес электронной почты» и «Пользователь» – свою электронную почту в домене @mirea.ru, в поле «Пароль» — пароль от электронной почты в домене @mirea.ru.

Нажмите на кнопку «Другие настройки»:

#### Добавить учетную запись

Параметры учетных записей ІМАР и РОР Укажите параметры почтового сервера для своей учетной записи.

| Сведения о пользователе                 |                      | Проверка настройки учетной записи                                                           |
|-----------------------------------------|----------------------|---------------------------------------------------------------------------------------------|
| <u>В</u> ведите имя:                    | Фамилия Имя Отчество | Рекомендуется проверить учетную запись, чтобы                                               |
| Адрес <u>э</u> лектронной почты:        | support@mirea.ru     | убедиться в правильности введенных данных.                                                  |
| Сведения о сервере                      |                      | Проверка учетной зариси                                                                     |
| Тип у <u>ч</u> етной записи:            | POP3 v               | проверка тчетной записи                                                                     |
| Сервер в <u>х</u> одящей почты:         | pop3,mirea.ru        | Автоматическая проверка параметров<br>учетной записи при нажатии кнопки                     |
| Сервер исходя <u>щ</u> ей почты (SMTP): | smtp.mirea.ru        | "Далее"                                                                                     |
| Вход в систему                          |                      | доставлять новые сообщения:                                                                 |
| Пользов <u>а</u> тель:<br>Пароль:       | support@mirea.ru     | <ul> <li>В новый файл данных Outlook</li> <li>В существующий файл данных Outlook</li> </ul> |
| <br>✓ <u>З</u> апомн                    | нить пароль          | 0630 <u>p</u>                                                                               |
| Безопасная проверка пароля (            | SPA)                 |                                                                                             |
|                                         |                      | Дру <u>г</u> ие настройки                                                                   |
|                                         |                      | < <u>Н</u> азад <u>Да</u> лее > Отмена                                                      |

Параметры электронной почты. РОРЗ.

| Добавить учетную запись<br>Параметры учетных записей 1<br>Укажите параметры почтового | <b>IMAP и РОР</b><br>о сервера для своей учетной зап | иси.                                                                    |
|---------------------------------------------------------------------------------------|------------------------------------------------------|-------------------------------------------------------------------------|
| Сведения о пользователе                                                               |                                                      | Проверка настройки учетной записи                                       |
| <u>В</u> ведите имя:                                                                  | Фамилия Имя Отчество                                 | Рекомендуется проверить учетную запись, чтобы                           |
| Адрес <u>э</u> лектронной почты:                                                      | support@mirea.ru                                     | убедиться в правильности введенных данных.                              |
| Сведения о сервере                                                                    |                                                      |                                                                         |
| Тип у <u>ч</u> етной записи:                                                          | IMAP 🗸 🗸                                             | Проверка учетной записи                                                 |
| Сервер в <u>х</u> одящей почты:                                                       | imap.mirea.ru                                        | Автоматическая проверка параметров<br>учетной записи при нажатии кнопки |
| Сервер исходя <u>щ</u> ей почты (SMTP):                                               | smtp.mirea.ru                                        | "Далее"                                                                 |
| Вход в систему                                                                        |                                                      |                                                                         |
| Пользов <u>а</u> тель:                                                                | support@mirea.ru                                     |                                                                         |
| Парол <u>ь</u> :                                                                      | ******                                               | Почта, которая должна Все                                               |
|                                                                                       | ить пароль                                           |                                                                         |
|                                                                                       | (איז <i>ר</i>                                        | Дру <u>г</u> ие настройки                                               |
|                                                                                       |                                                      | < <u>Н</u> азад Д <u>а</u> лее > Отмена                                 |

Параметры электронной почты. ІМАР.

Х

炭

7. В открывшемся окне «Настройки электронной почты Интернета» выберете вкладку «Сервер исходящей почты» и отметьте галочку «SMTP-серверу требуется проверка подлинности»:

| Настройки электронной по | чты Интернета         |    | ×      |
|--------------------------|-----------------------|----|--------|
| Общие Сервер исходяще    | й почты Дополнительно |    |        |
| ☑ 5МТР-серверу требуется | проверка подлинности  |    |        |
| • Аналогично серверу     | / для входящей почты  |    |        |
| 🔘 Вход с помощью         |                       |    |        |
| Имя пользователя:        |                       |    |        |
| Пароль:                  |                       |    |        |
|                          | 🗹 Запомнить пароль    |    |        |
| Безопасная пров          | ерка пароля (SPA)     |    |        |
|                          |                       |    |        |
|                          |                       |    |        |
|                          |                       |    |        |
|                          |                       |    |        |
|                          |                       |    |        |
|                          |                       |    |        |
|                          |                       |    |        |
|                          |                       |    |        |
|                          |                       |    |        |
|                          |                       |    |        |
|                          |                       |    |        |
|                          |                       | OK | Отмена |

8. Нажмите на вкладку «Дополнительно».

Убедитесь, что параметры полей «IMAP-сервер» / «POP3-сервер и «SMTP-сервер» соответствуют значениям столбца «Адреса портов сервера по умолчанию» в таблице «Соответствие портов сервера».

Почтовые серверы Университета поддерживают различные механизмы шифрования данных. Если Вам необходимо обеспечить конфиденциальность передаваемых данных, то в поле «Использовать следующий тип шифрованного подключения» выберете из списка тип шифрования и убедитесь, что номера адреса портов соответствуют номерам портов в таблице «Соответствие портов сервера». Большинство Интернет сервис провайдеров (ISP) блокируют исходящий 25 порт. По этой причине Вы не сможете отправить почту через сервер Университета. В этом случае Вам необходимо использовать тип шифрования SSL для SMTP-сервера, либо использовать 2525 порт.

## После внесения изменений нажмите кнопку «ОК»:

| Настройки электронной почты Интернета Х                                                                                                |  |
|----------------------------------------------------------------------------------------------------|--|
| Общие Сервер исходящей почты Дополнительно                                                                                             |  |
| Номера портов сервера<br>POP3-сервер: 110 По умолчанию<br>                                                                             |  |
| меньше больше 1 мин.                                                                                                    |  |
| Доставка<br>Оставлять копии сообщений на сервере<br>Удалять с сервера через 14 🖨 дней<br>Удалять с сервера при удалении из "Удаленные" |  |
| ОК Отмена                                                                                                    |  |

Настройка электронной почты. Дополнительно. РОРЗ.

| Настройки электронной почты Интернета                                                                                      | × |
|----------------------------------------------------------------------------------------------------|---|
| Общие Сервер исходящей почты Дополнительно                                                                                 |   |
| Номера портов сервера                                                                                                    | • |
| IMAP-сервер: 143 По умолчанию                                                                                              |   |
| Использовать следующий тип шифрованного подключения: Нет 🧹                                                                 |   |
| SMTP-сервер: 25                                                                                                    |   |
| Использовать следующий тип шифрованного подключения: Нет 🗸                                                                 |   |
| Длительность ожидания сервера                                                                                              | • |
| меньше 🤜 больше 1 мин.                                                                                                    |   |
| Папки                                                                                                    | • |
| Путь к корневой папке:                                                                                                    |   |
| Отправленные элементы                                                                                                    | • |
| Не сохранять копии отправленных элементов                                                                                  |   |
| Удаленные элементы                                                                                                    | • |
| 🗌 Пометить элементы для удаления, но не перемещать их автоматически                                                        |   |
| Элементы, отмеченные для удаления, будут удалены без возможности<br>восстановления при очистке элементов в почтовом ящике. |   |
| 🗹 Удалять элементы при переключении папок в Интернете                                                                      |   |
| ОК Отмена                                                                                                    |   |
|                                                                                                    | _ |

Настройка электронной почты. Дополнительно. ІМАР.

| Соответствие портов сервера |               |                |                |                |
|-----------------------------|---------------|----------------|----------------|----------------|
|                             | Адреса портов | Адреса портов  | Адреса портов  | Дополнительные |
| Сервер                      | сервера по    | сервера при    | сервера при    | адреса портов  |
|                             | умолчанию     | шифровании SSL | шифровании TLS | сервера        |
| ІМАР-сервер                 | 143           | 993            | 143            | _              |
| РОР3-сервер                 | 110           | 995            | 110            | _              |
| <b>SMTP</b> -сервер         | 25            | 465            | 25             | 2525           |

### 9. Нажмите на кнопку «Далее»:

Добавить учетную запись

| Параметры учетных записей<br>Укажите параметры почтовог                                                                                                   | IMAP и POP<br>о сервера для своей учетной зап       | иси.                                                                                                    |
|----------------------------------------------------------------------------------------------------|-----------------------------------------------------|----------------------------------------------------------------------------------------------------|
| <b>Сведения о пользователе</b><br><u>В</u> ведите имя:<br>Адрес <u>э</u> лектронной почты:                                                                | Фамилия Имя Отчество<br>support@mirea.ru            | Проверка настройки учетной записи<br>Рекомендуется проверить учетную запись, чтобы<br>убедиться в правильности введенных данных. |
| Сведения о сервере<br>Тип у <u>ч</u> етной записи:<br>Сервер в <u>х</u> одящей почты:<br>Сервер исходя <u>ш</u> ей почты (SMTP):<br><b>Вход в систему</b> | IMAP<br>imap.mirea.ru<br>smtp.mirea.ru              | Проверка <u>у</u> четной записи<br>Автоматическая провер <u>к</u> а параметров<br>учетной записи при нажатии кнопки<br>"Далее"   |
| Пользов <u>а</u> тель:<br>Парол <u>ь</u> :<br>Запомя<br><u>Б</u> езопасная проверка пароля (                                                              | support@mirea.ru<br>********<br>иить пароль<br>SPA) | Почта, которая должна Все<br>храниться локально:<br>                                                                             |
|                                                                                                    |                                                     | < <u>Н</u> азад Далее > Отмена                                                                                                   |

## 10. Нажмите на кнопку «Готово». Можете приступать к работе с почтой.

Добавить учетную запись

#### Все готово!

У нас есть вся необходимая информация для создания учетной записи.

Добавить еще одну учетную запись...

 $\times$ 

< Назад **Готово**